## MOVIMENTOS VARIADOS— TAXA DE VARIAÇÃO MÉDIA E DERIVADA NUM PONTO.

**Autor: Sabrina Pereira** 

**TI-Nspire**<sup>™</sup>

# Questão Problema

O Sérgio foi correr para o parque e a Marina aproveitou para efetuar o <u>registo do tempo</u> que o Sérgio demorava a passar por cada um dos marcos da **pista retilínea** assinalados no trajeto. Os marcos encontram-se espaçados de <u>10 m</u> cada um e a Marina efetuou o registo nos *primeiros 50m* da pista, tendoos posteriormente registado numa tabela.

| X(m) | 0,0 | 10,0 | 20,0 | 30,0 | 40,0 | 50,0 |
|------|-----|------|------|------|------|------|
| t(s) | 0,0 | 5,0  | 8,0  | 12,0 | 17,0 | 27,0 |

A) Determina a velocidade média do Sérgio entre os 8,0 e os 17,0s.

B) Calcula o valor da velocidade instantânea do Sérgio no instante 17,0s.

# Proposta de resolução

Comecemos por introduzir os dados da tabela numa página de Listas e folha de cálculo.

- ⇒ Prima <sup>I</sup>:Novo; 4:Listas e Folha de cálculo.
- ⇒ Na célula identificada com a letra A introduza a variável independente, ou seja, escreva t e de seguida introduza os valores de t da tabela nessa coluna começando na célula identificada com o número 1. Proceda da mesma forma para a variável dependente x na coluna identificada com a letra B.

| 4  | 1.1 1.2 🕨 | *Não | *Não guardado 🗢 |   |   |  |
|----|-----------|------|-----------------|---|---|--|
| ₽  | A t       | Вx   | С               | D | 1 |  |
| =  |           |      |                 |   |   |  |
| 1  | 0.        | 0.   |                 |   |   |  |
| 2  | 5.        | 10.  |                 |   |   |  |
| 3  | 8.        | 20.  |                 |   |   |  |
| 4  | 12.       | 30.  |                 |   |   |  |
| 5  | 17.       | 40.  |                 |   |   |  |
| 6  | 27        | 50   |                 |   |   |  |
| C2 |           |      |                 |   | 4 |  |

## MOVIMENTOS VARIADOS—TAXA DE VARIAÇÃO MÉDIA E DERIVADA NUM PONTO.

#### Autor: Sabrina Pereira

- ⇒ Comecemos por visualizar os nossos pontos de forma a compreendermos o seu comportamento. Faça ctrl + docr e introduza uma página de gráfico.
- ⇒ De seguida faça <sup>menu</sup> seguido de 3:Introdução/Edição de gráficos e posteriormente 5:Gráfico de dispersão. Surgirá uma chaveta com as variáveis x e y. Em x após a seta clique em var e escolha t e em y após a seta clique em var e escolha t.
- ⇒ Precisamos agora de ajustar a nossa janela de modo a visualizar todos os pontos inseridos.
   Para tal faça seguido de menu 4:Janela e de 9:Zoom-Dados.
- ⇒ Observando os dados verificamos que eles não apresentam um comportamento linear, apresentando um comportamento quadrático. Assim sendo precisaremos de efetuar uma regressão quadrática nos nossos dados de modo a obter o melhor ajuste aos nosso dados.
- ⇒ Regressemos então à nossa página de Lista e folhas de cálculo fazendo <sup>ctrl</sup> seguido da seta para a esquerda do touchpad. Para obtermos uma curva de regressão dos nossos dados devemos clicar em 4:Estatística, 1:Cálculos estatísticos, 6:Regressão quadrática.

⇒ Na Lista X devemos escrever selecionar "t" (clicando na seta dentro da quadrícula), na Lista Y devemos selecionar "x" (clicando na seta dentro da quadrícula), , iremos solicitar que a equação

de regressão seja guardada em fle o último parâmetro a alterar será a primeira coluna em que se deseja que surjam os dados da regressão, neste caso d, por exemplo e fazer **ok. Nota:** Por defeito surge a coluna à direita da que se encontrar selecionada na página.

Nas colunas D e E surgirão os coeficiente a, b e c referentes à equação de regressão quadrática ax<sup>2</sup> +bx+c, bem como por exemplo o quadrado do coeficiente de correlação linear da nos-

sa regressão. Verifique que o valor de R<sup>2</sup> é bastante próximo de 1, indiciando um bom ajuste dos pontos.

- ⇒ Regressemos agora à nossa página de gráfico (fazendo seguido da seta para a direita do touchpad) e de se- menu guida, 3:Introdução/Edição de gráficos, 1:Função.
- ⇒ Se posteriormente clicarmos na seta para cima em busca de f1, verificamos que na linha de entrada surge a equação da nossa curva de ajuste. Se fizermos a curva surgirá sobreposta aos nossos pontos.

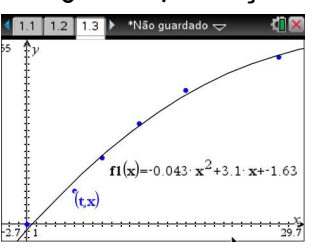

⇒ Podemos agora começar a responder às questões que nos foram colocadas.

 11
 1.2
 1.3
 •Não guardado ♥
 ●

 ●
 □
 □
 =
 =
 QuadRe

 1
 Título
 Regran
 a\*x^2+b...

ar Termine com

## MOVIMENTOS VARIADOS—TAXA DE VARIAÇÃO MÉDIA E DERIVADA NUM PONTO.

**Autor: Sabrina Pereira** 

**TI-Nspire**<sup>™</sup>

### A) Determina a velocidade média do Sérgio entre os 8,0 e os 17,0 s.

 ⇒ Para determinarmos a velocidade média nesse intervalo precisamos primeiro de identificar esses pontos no gráfico. Facilmente verificamos pela tabela que se tratam do nosso <u>3° e 5° ponto</u>. Para de-

terminar a velocidade média entre esse dois pontos (que não é mais do que a taxa média de variação) vamos começar por traçar um segmento de reta com extremidades nesse dois pontos. Para tal faça

8:Geometria, 1:Pontos e Retas, 5:Segmento e selecione o terceiro e o quinto ponto e faça enter e posteriormente esc para abandonar o comando.

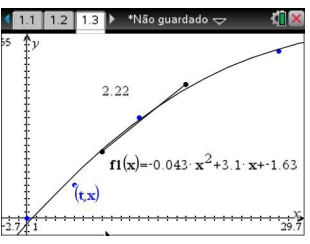

A velocidade média não será mais que o declive desse segmento de reta . Para determinar esse declive temos de premir seguido de **B:**Geometria, **3:**Medição, **3:**Declive e posteriormente clicar sobre o segmento.

O valor **2.22** surgirá como sendo o valor referente à velocidade média entre os 8 e o s 17 segundos  $(v_m = 2,22 \text{ m/s})$ .

### B) Calcula o valor da velocidade instantânea do Sérgio no instante 17,0s.

⇒ Para determinar a velocidade instantânea do Sérgio (derivada no ponto) precisamos agora usar a nossa curva de regressão. No entanto continuamos a precisar de determinar a posição correspondente ao instante de tempo 17 no gráfico.

Para tal vamos inserir um ponto sobre o nosso gráfico fazendo **menu 8:**Geometria,1:Pontos e Retas, **2:**Ponto sobre um objeto e clicando sobre o gráfico (faça para **esc** abandonar o comando).

Posteriormente clique sobre a coordenada x do ponto obtido (com o cursor em mão aberta) e altere o seu valor para 17. Sabemos agora onde se situa o ponto de abcissa 17 no gráfico.

Para obter agora a derivada do gráfico nesse ponto basta selecionar **menu 6:**Analisar gráfico **5:**dy/dx e clicar sobre o ponto de abcissa 17 do gráfico.

Surgirá o valor 1,63 que não é mais do que a velocidade do Sérgio no instante 17,0s, (v=1,63m/s).

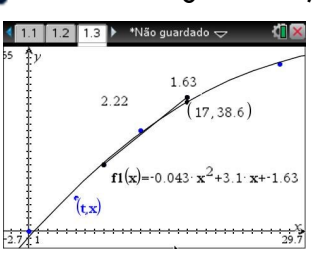